## La Función Cuadrática

Abel MARTÍN. Profesor de Matemáticas del IES Valliniello (Asturias).

En este pequeño trabajo se pretende presentar la parte del tema "La función cuadrática", (Nivel 4º de ESO, opción B), en la que hemos utilizado la calculadora gráfica (en nuestro caso la CFX - 9850G de CASIO) como herramienta de trabajo, para confirmar los resultados obtenidos, afianzar conceptos y visualizar significados geométricos, obviando así el farragoso trabajo de realizar cálculos repetitivos, dando prioridad al razonamiento, uno de nuestros objetivos fundamentales, sobre el cálculo.

En el presente artículo hemos omitido la parte en la que la metodología aplicada se basaba en la resolución de problemas CON LÁPIZ Y PAPEL y que todos tenemos ya muy claro como enfocarla.

## LA FUNCIÓN CUADRÁTICA.

La función cuadrática es una función polinómica de segundo grado de la forma

 $y = a x^2 + b x + c$ 

Siendo a, b, c NÚMEROS REALES y además a  $\neq 0$ .

Su representación gráfica es una parábola.

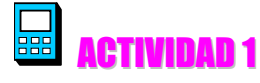

Representa gráficamente la función  $y = x^2 - 6x + 8$ , señalando los puntos más notables a la hora de representarla:

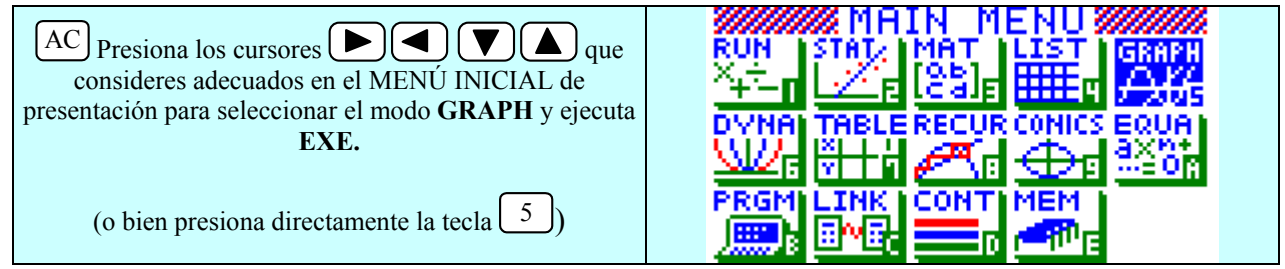

Aparece la pantalla con la lista de funciones. Borramos todas las que haya en el editor en esos momentos colocando la selección sobre cada una de las funciones que queramos eliminar presionando luego:

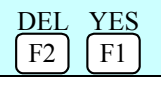

Procedemos a introducir la función  $y = x^2 - 6x + 8$  para lo que, si no está en la forma "**y**=", procederemos previamente del siguiente modo:

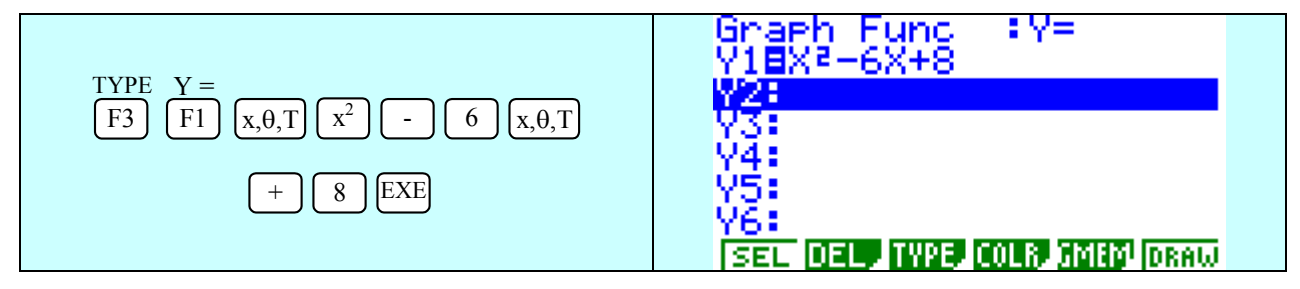

Unos parámetros de escala adecuados para este ejercicio podrían ser:

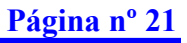

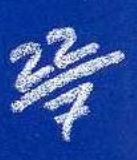

| V-Window<br>SHIFT F3 | View Window<br>Xmin :-6.3<br>max :6.3<br>scale:1<br>Ymin :-3.1<br>max :12.4<br>scale:1<br>INIT TRIG STO STO RCL |
|----------------------|----------------------------------------------------------------------------------------------------|
| EXE                  |                                                                                                    |

Una de las novedades que vamos a introducir en este ejercicio es la visualización simultánea de la gráfica y la tabla de valores que vamos a crear. Para ello entramos en la pantalla de ajustes básicos:

| SET UP<br>SHIFT MENU                                                                                          | y / <u>* yı</u> |  |
|----------------------------------------------------------------------------------------------------|-----------------|--|
| Nos colocamos con los cursores sobre la<br>función "Dual Screem" (pantalla doble)<br>Gt o T DRAW<br>F2 EXE F6 |                 |  |

A continuación vamos a calcular algunos puntos notables de la función con la ayuda del potente **G-SOLVE** que posee la calculadora.

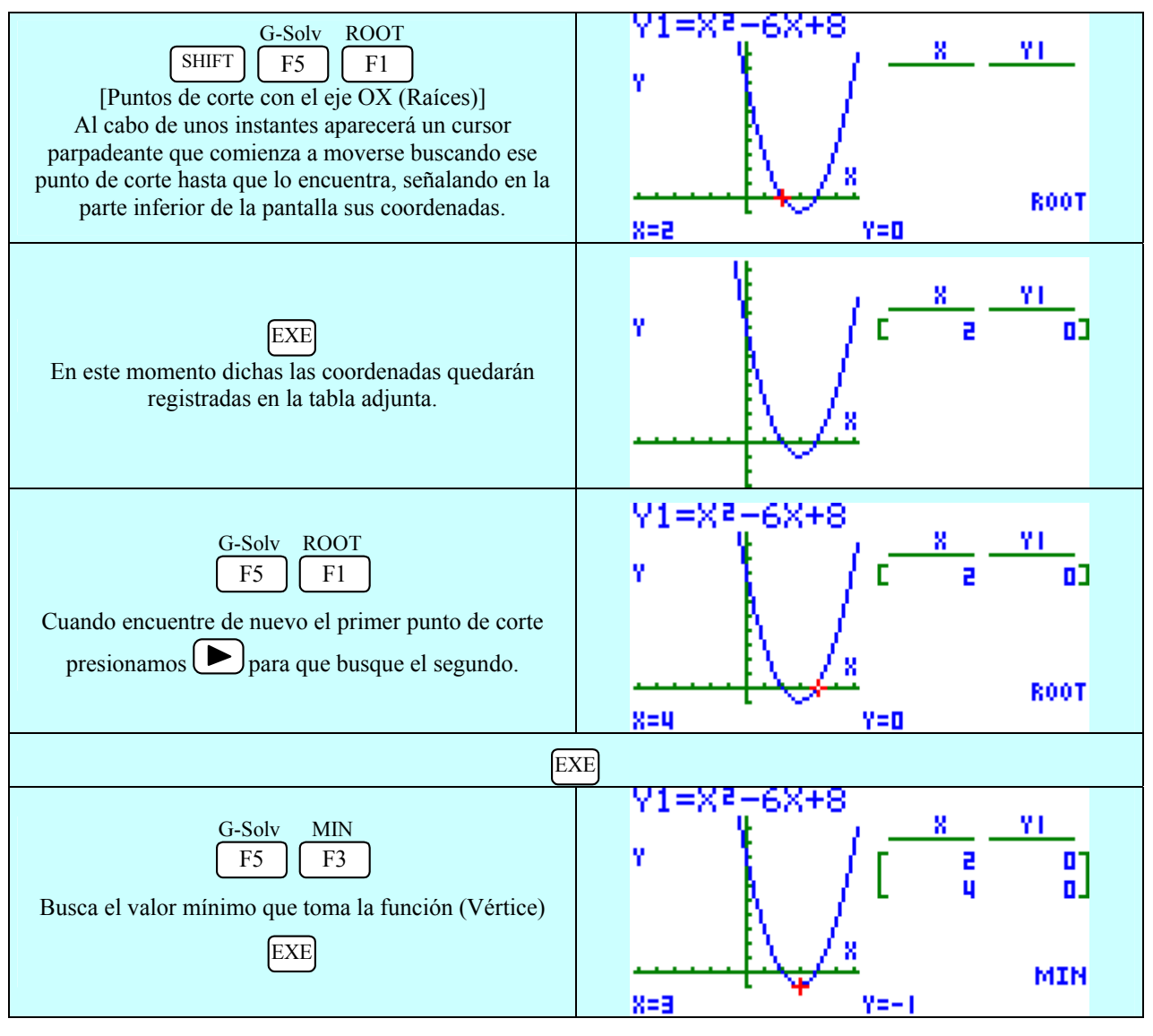

#### Página nº 22

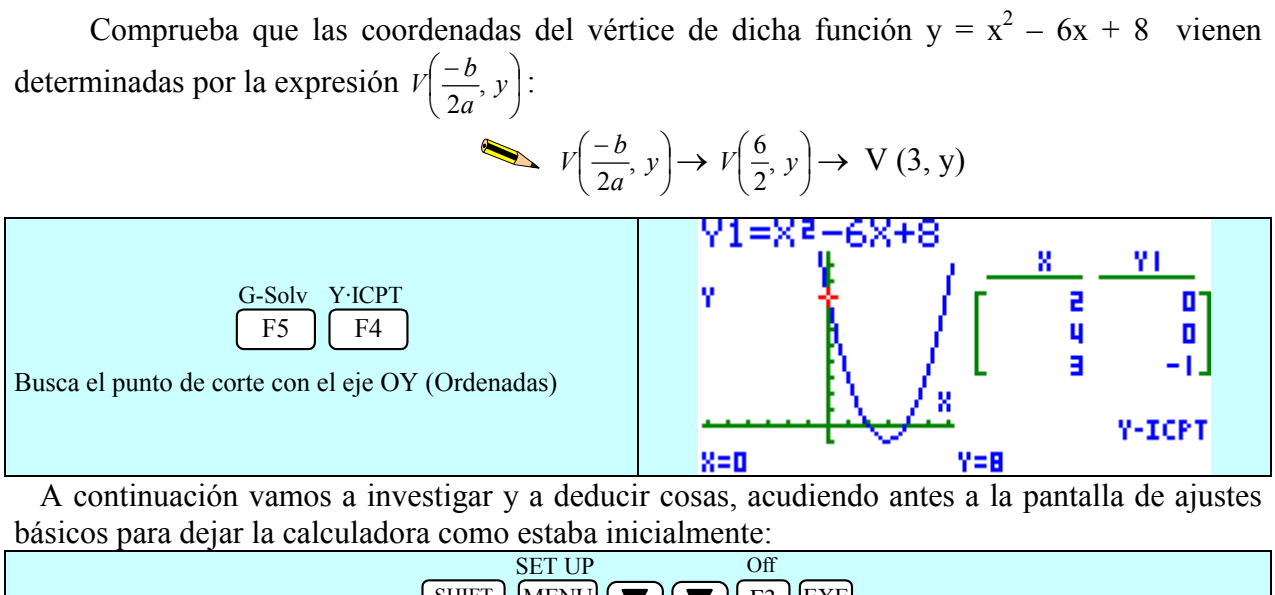

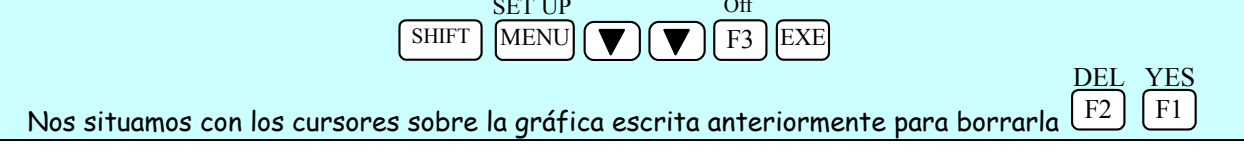

# ACTIVIDAD 2

### Investiga las características de la función cuadrática del tipo $y = A x^2$

La calculadora gráfica tiene una opción tremendamente interesante para realizar este tipo de investigaciones como son los GRÁFICOS DINÁMICOS.

Para entrar en ellos lo primero que tenemos que hacer es ir al menú inicial

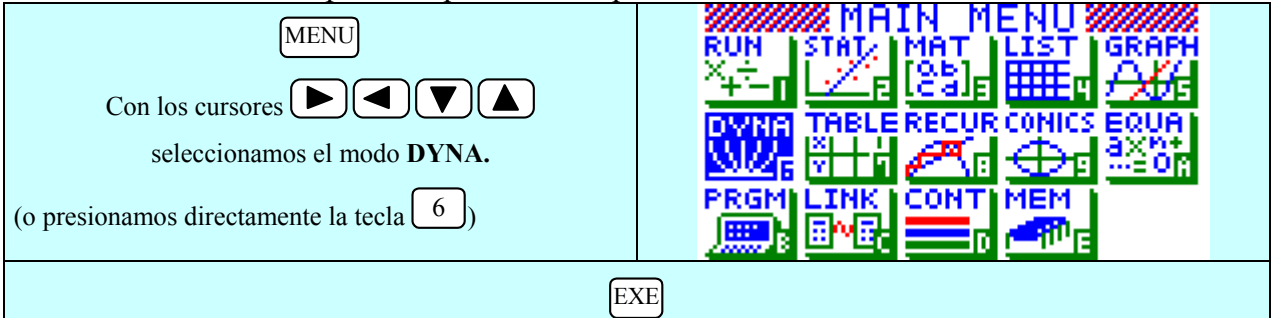

Dentro de GRÁFICOS DINÁMICOS vamos a buscar la expresión que responda a la forma  $Ax^2$  y que tiene pregrabada la calculadora

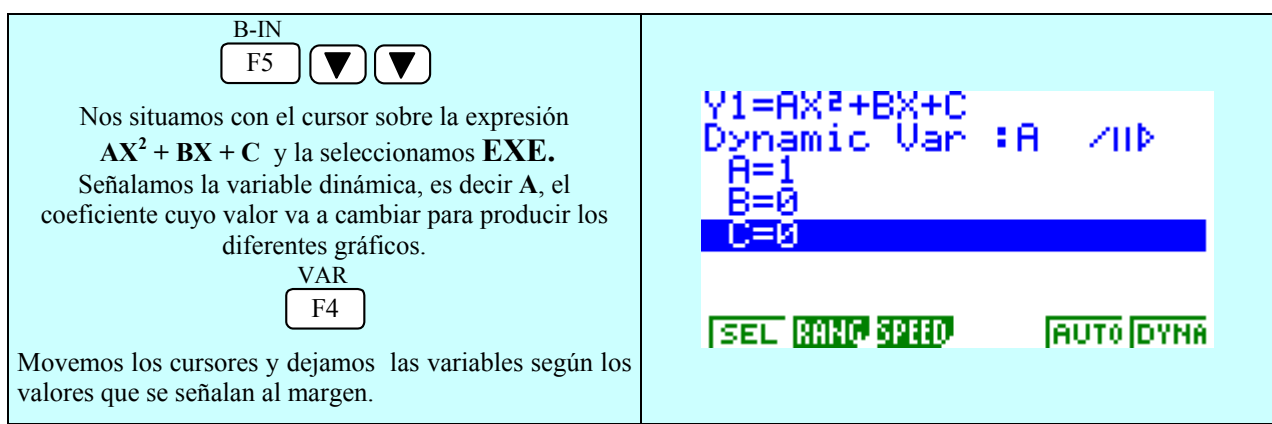

NOTA: Por defecto siempre nos coloca el coeficiente A; si quisiésemos que fuera otro nos colocaríamos con el cursor sobre él y lo SELeccionamos presionando F1.

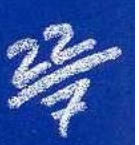

En estos momentos hemos tomado como parámetro variable A, siendo los coeficientes B y C iguales a 0. A continuación vamos a asignar la gama de variación del coeficiente dinámico a dicha variable y los incrementos que queremos aplicarle:

| RANG<br>F2                                            | V1=AV2+RV+C   |
|-------------------------------------------------------|---------------|
| Nos situamos con el cursor sobre cada posición:       | Dynamic Range |
| Start: Valor inicial.                                 | Start:-5      |
| End: Valor final.                                     | End :5        |
| <b>Pitch</b> : Incrementos que asignamos al           | Pitch:1       |
| coeficiente dinámico.                                 |               |
| Y le asignamos los valores que deseamos, por ejemplo, |               |
| los que se citan a la derecha.                        |               |

Procedamos a definir la velocidad con la que va a ir cambiando el gráfico dinámico. Las opciones posibles son:

Stop & Go: Cada paso se realiza después de pulsar EXE.

Slow: A mitad de velocidad de lo normal.

Normal: Velocidad considerada normal que la calculadora fija por defecto.

Fast: A doble de velocidad de lo normal.

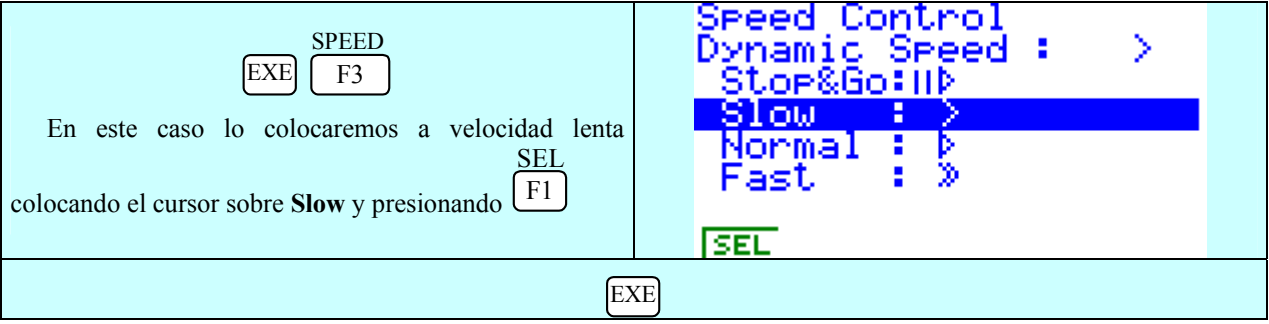

Por último vamos a decantarnos por una de estas 2 opciones:

#### **Dynamic type: Stop**

Se delinean 10 veces todas las gráficas especificadas dentro de los márgenes de la gama del gráfico dinámico y luego la operación de delineado se detiene (STOP).

#### **Dynamic type: Cnt**

Las gráficas se delinean indefinidamente hasta que se le dé la orden de parar.

En nuestro caso optaremos por Dynamic type: Stop

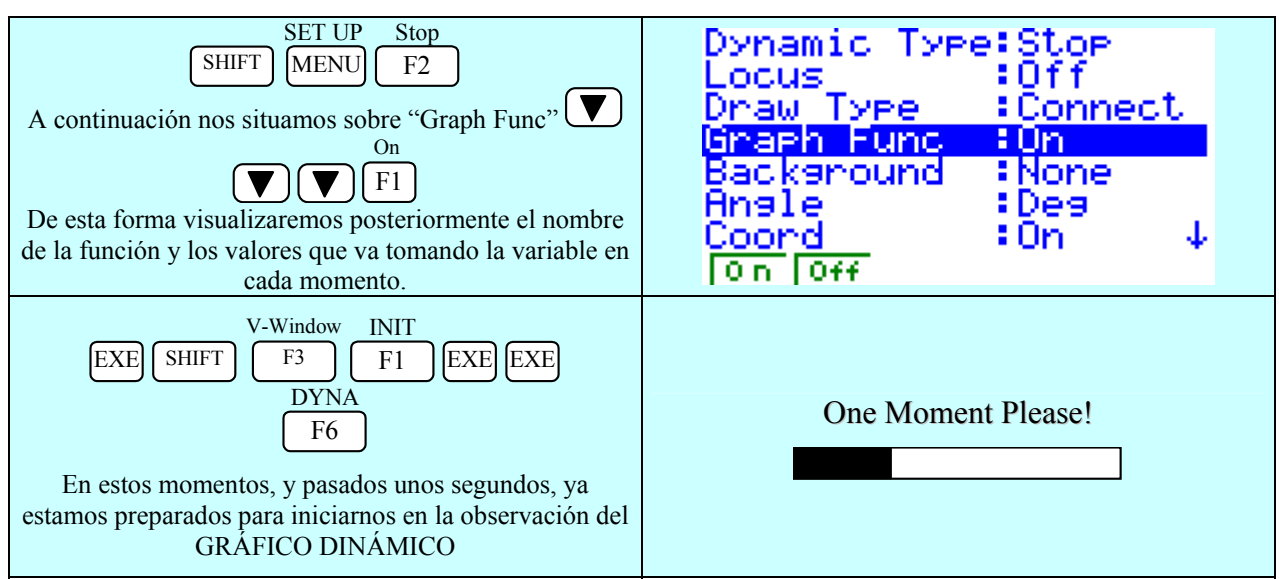

Algunas de las gráficas visualizadas son las siguientes:

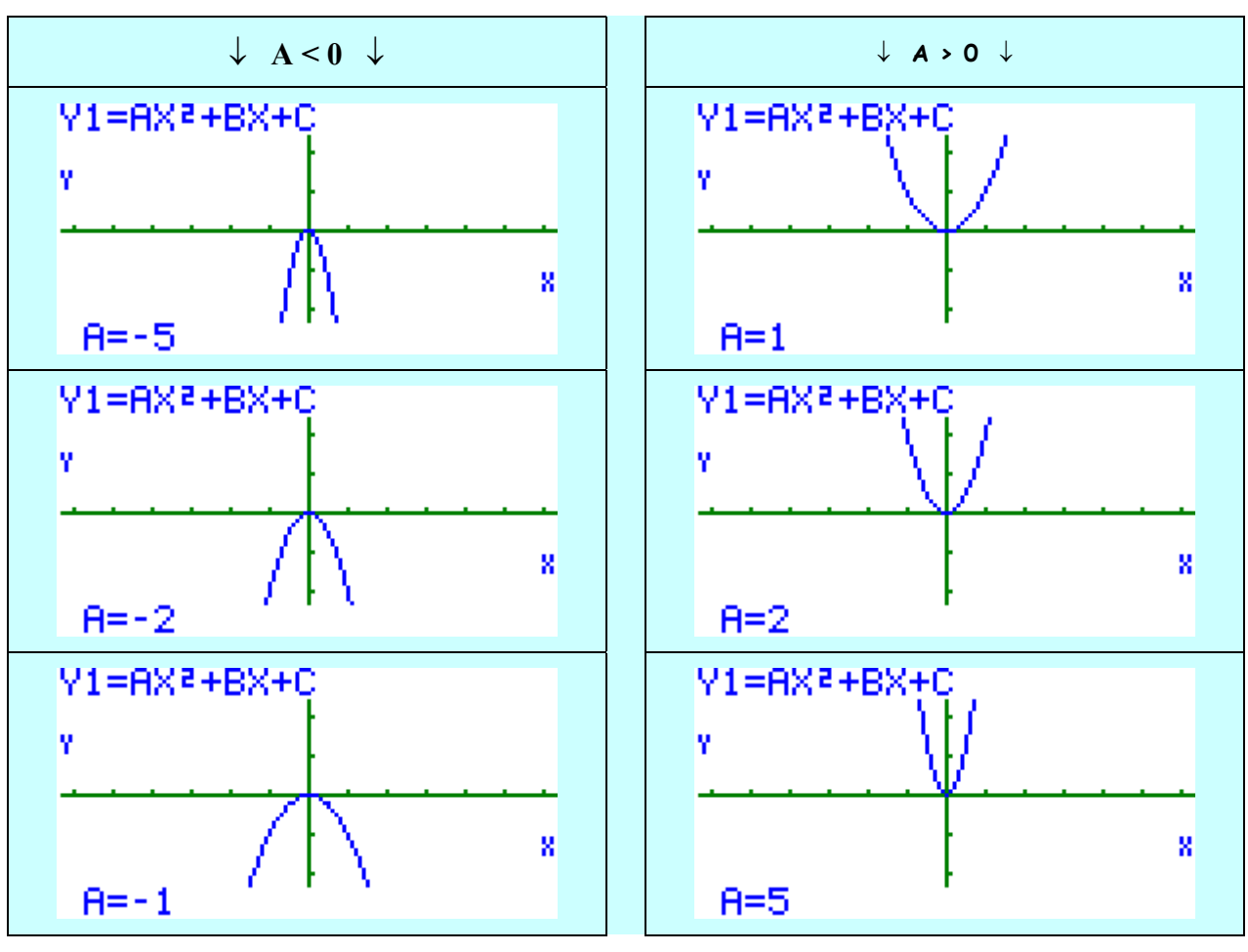

## **CUESTIONES** $y = A x^2$

- 1. ¿Sabes cómo se llaman este tipo de funciones?
- 2. ¿Sabes cómo se llama la representación gráfica de este tipo de funciones?
- 3. ¿Qué es el vértice de una parábola? ¿Dónde se encuentra el vértice, concretamente, en este tipo de parábolas  $Ax^2$ ?
- 4. ¿En qué punto o puntos cortan al eje de abscisas (OX)?
- 5. ¿En qué punto o puntos cortan al eje de ordenadas (OY)?
- 6. ¿Los puntos que constituyen las gráficas son simétricos respecto a una línea recta? ¿Sabes cómo se llama dicha recta y qué ecuación tiene?
- 7. Cuando el coeficiente de la  $x^2$  es <u>positivo</u>:

7.1.¿Tiene un máximo o un mínimo?.

7.2. ¿En qué cuadrantes se encuentra la función?.

7.3. Las ramas o brazos de la parábola, ¿van hacia arriba o hacia abajo?.

7.4.¿Qué le ocurre a dichas **ramas o brazos** cuanto más elevado es el coeficiente de la  $x^2$ ?.

- 7.5.¿Cómo son todos los valores de la función, positivos o negativos?
- 8. Cuando el coeficiente de la  $x^2$  es <u>negativo</u>:
  - 8.1.¿Tiene un máximo o un mínimo?.
  - 8.2. ¿En qué cuadrantes se encuentra la función?.
  - 8.3. Las ramas o brazos de la parábola, ¿van hacia arriba o hacia abajo?.
  - 8.4.¿Qué le ocurre a dichas **ramas o brazos** cuanto más elevado es el coeficiente de la  $x^2$ ?.
  - 8.5.¿Cómo son todos los valores de la función, positivos o negativos?
- 9. ¿Qué le pasa a la función cuando A = 0?

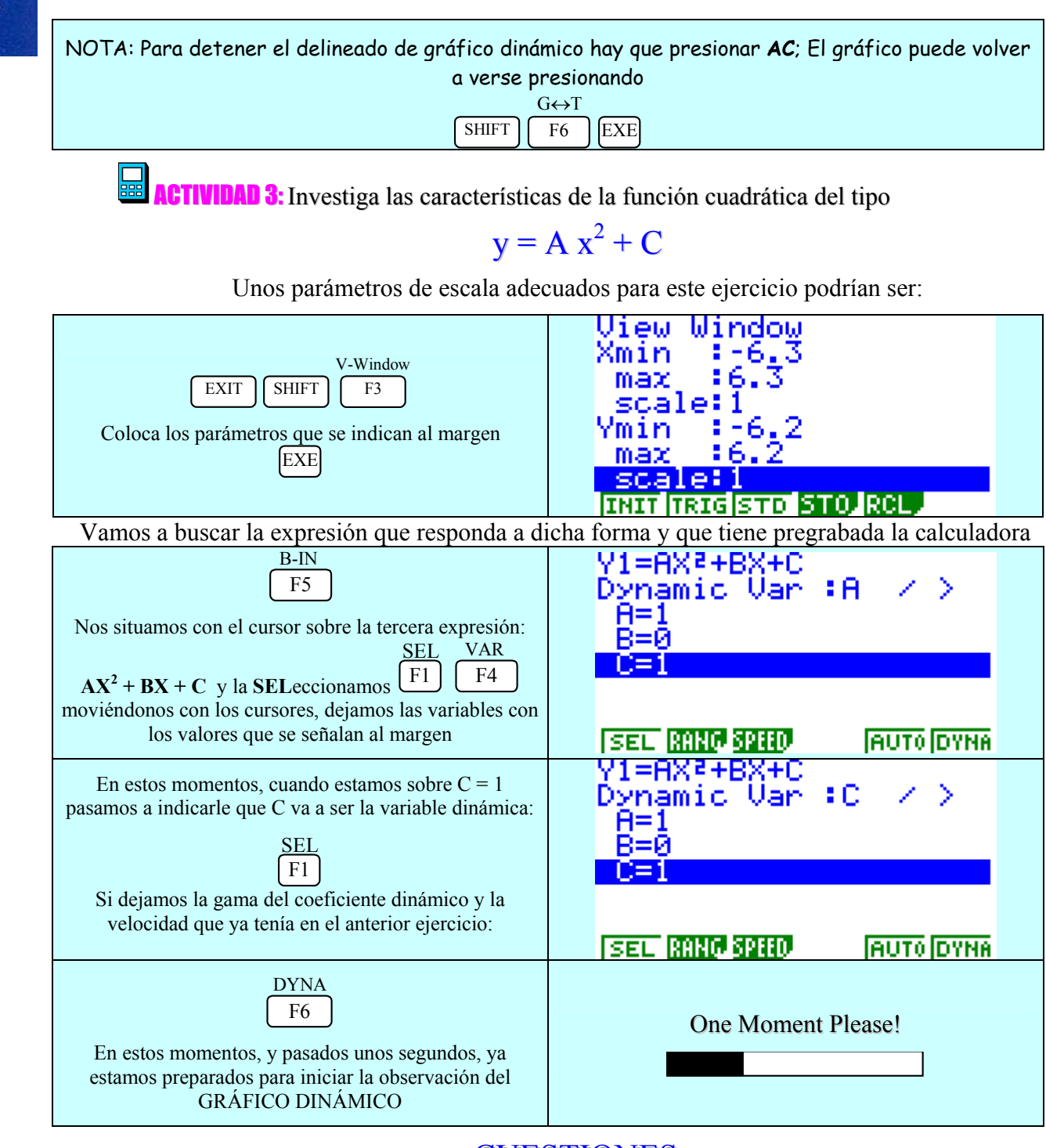

### **CUESTIONES**

- a) ¿¿La traslación es vertical u horizontal?
- b) Determina las características de las funciones  $y = A x^2 + C y$  formula alguna conclusión.

**ACTIVIDAD 4:** Investiga y determina las características de la función cuadrática del tipo:  $y = (x - A)^2$ 

ACTIVIDAD 5: Investiga y determina las características de la función cuadrática del tipo:  $y = (x - A)^2 + B$